## 模式的眼光看软件

在软件开发领域,经常会提到的一个词就是"设计模式(Design Pattern)", 通过将软件开发中的逻辑关系用特定的模式来进行描述,从而使得程序员可以清 晰的了解到程序内在的逻辑关系,其中最为经典的是 GoF 小组提出的 24 种经典 模式,通过 24 种模式,基本上就含盖了绝大部分面向对象编程时需要处理的事 务逻辑。

可以说软件开发是通过"模式"的方式来进行组织的,那么,我们引入"模 式"的概念来对软件的使用进行分析,能够有效的帮助我们理解软件的应用逻辑。 以 Office 软件为例,通过对比分析,我们自己定义三个模式来代表 Excel、 PowerPoint 和 Word 的应用逻辑,这三个模式分别是:数学模式、动画模式和命 令模式。

# PowerPoint 之 动画模式

PowerPoint 简称 PPT, 是商务演示、教育培训等场合普遍使用的展示工具, 除了最基本的文字、图片展示功能之外, PPT 提供了简单而丰富的动画功能。适 当加入一些动画效果,可以使 PPT 看起来更加生动有趣,本篇我们就一起讨论一 下 PPT 中的动画有着怎样的特点,相应的功能有怎样的用途。

#### 动画的定义

先来了解一下电脑动画的定义, 通过参照 Flash 等专业的动画软件中关于动 画的定义, 我们可以得到这样的结论: 电脑动画就是屏幕中的可视对象在某一段 时间内, 位置、形状、颜色或其它可见的内容发生的连续性的变化。

这个定义中提到了动画的三个关键要素,分别是:可视对象(Display Object)、属性(Property)和动作(Action)。可视对象指得是屏幕中可以看

得见的目标,在 PPT 中包括有幻灯片、文本框、图片、图表、表格、艺术字等等 内容;这里的属性是指可视对象中的能够发生变化的参数(一个对象通常会有大 量的属性,不可见的属性不在我们讨论的范围内),比如位置参数、形状参数、 颜色参数等内容;动作指得是某个或某些属性发生变化的整个过程。

举个例子,点击鼠标后,某个文本框从左侧飞入到屏幕中央,飞入效果采用 的是水平直线运动,在电脑内部的运算过程大致是这样的:系统检测到鼠标点击 后,让文本框的坐标值(x,y)由(0,320)变化为(400,320),用时0.5秒, 在这个时间段内由计算机自动计算出每一时刻文本框所在位置,用户只需要指出 文本框开始和结束的位置即可,看不到具体的数值。这样的一个过程就是一个动 画,在 PPT 中提供了大量的、常用的运动效果,只需要通过简单的几个步骤就可 以应用到目标之上。

#### 动画的分类

PPT 中的动画有多少种呢? 这个问题对很多人来说可能会有些难于回答,如果你的答案是:"有很多种"或者"有几十种",那么你一定是在按照动画三要素中的"动作"来进行分类的。

如果按照三要素中的"可视对象"来对 PPT 中的动画进行分类的话,这个问题就比较容易回答了,答案是:两种。

在 PPT 中有两大类的动画,一种是"幻灯片切换",一种是"自定义动画"。 微软似乎并不想把幻灯片切换纳入到动画的范畴,无论从名称上还是菜单布局上 都是单列出来的,但是对比一下具体的动作菜单就可以看出二者的形式是相似 的,只是发生运作的对象有些差异罢了。

动作菜单对比:

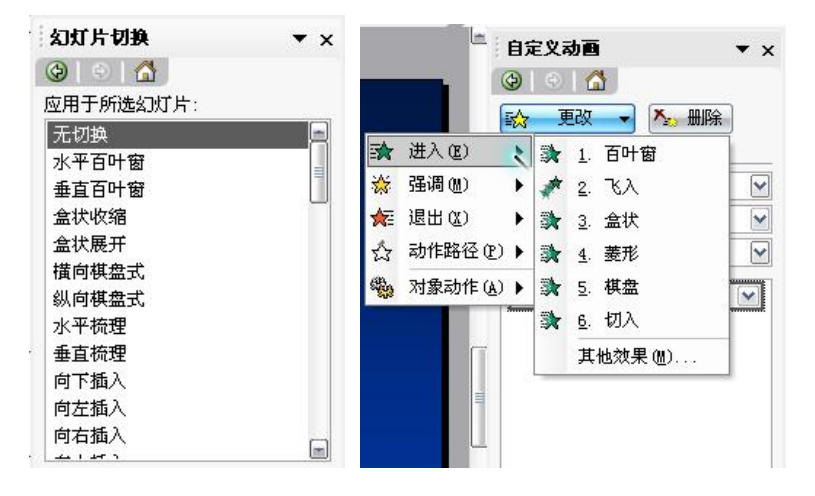

幻灯片最早是相片展示的一种形式, PPT 中继承了这种形式, PPT 中每一个 单独的页面都被称为幻灯片, 不同的幻灯片之间的切换就是幻灯切换动画。页面 中放置的文字、图片、按钮等内容对应的动画就称为自定义动画。

幻灯片在切换的时候,整个屏幕的内容会一起发生运动,包括背景图片,而 自定义动画在进行的时候,通常只有局部的内容发生变化。作个比喻,一个盛满 水的盆里放着几只橡皮鸭子,同样是旋转运动,对于幻灯片切换来说就相当于捧 着水盆整个来摇动,使它产生漩涡式的运动。对于自定义动画来说,就相当于用 指头去单个的搅动橡皮鸭子,使每只鸭子各自进行旋转,有些时候搅动所有的鸭 子,效果上与整盆旋转相似,但它们有本质上的区别。

#### 动画的实现

关于 PPT 动画的分类前面聊了很多,分类目的是为了当我们想要实现某个效 果的时候,可以更快的找出该效果应该发生在哪一类目标上,接下来我们来看一 下在 PPT 的布局中可视对象都在哪里,以及从哪里开始加入动画。

以 Office2003 为例,典型的 PPT 工作布局如下图所示,屏幕分为三列,最 左侧的一列是幻灯片的缩略图,中间是幻灯片的具体内容,右侧一列是详细的功 能菜单。

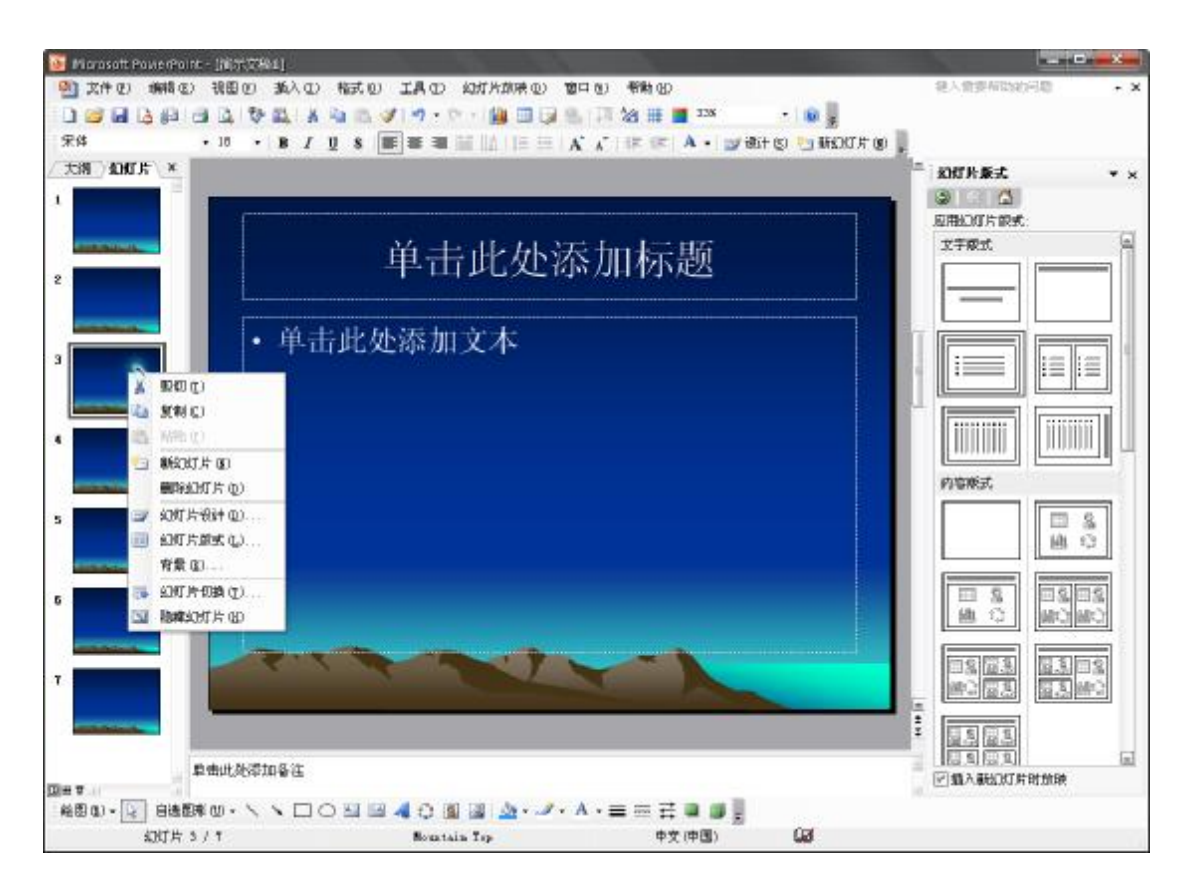

在屏幕左侧的幻灯片缩略图上点右键,可以看到与幻灯片有关的操作选项, 其中就有"幻灯片切换",用来对切换时使用的动画进行设置。 (AUTHOR)

点击幻灯片切换,屏幕右侧将出现功能菜单,内容如右图 所示,包含有动画的形式、运动的速度、声音选项,以及换片 方式。

通常的演示都是通过单击鼠标来进行换页,所以换片方式 默认选择是单击鼠标。如果是用于自动展示,比如现在比较流 行的婚庆时的照片展示,可以设定一个自动翻页的时间,PPT 将自动进行翻页。

如果希望每一张幻灯片都采用相同的切换方式,点击"应 用于所有幻灯片"即可。该功能应该慎用,因为一不小心可能 会冲掉你之前单独为某张幻灯所做的设定,而且所有的幻灯片

| 幻灯片切换          | • × |
|----------------|-----|
| ⊘   ⊙   🐴      |     |
| 应用于所选幻灯片:      |     |
| 无切换            |     |
| 水平百叶窗          |     |
| 垂直百叶窗          | =   |
| 盒状收缩           |     |
| 盒状展开           |     |
| 橫向棋盘式          |     |
| 纵向棋盘式          |     |
| 水平梳理           |     |
| 垂直梳理           |     |
| 向下插入           |     |
| 向左插入           |     |
| 向右插入           | _   |
|                |     |
| 修改切换效果         |     |
| 速度:            | 5   |
| < 快速 ⊻         |     |
| 声音:            |     |
| [无声音] 🛛 🖌      |     |
| 循环播放,到下一声      | 音   |
| 一升加时           |     |
| 换片方式           |     |
| ☑ 单击鼠标时        |     |
| 毎隔 🔄           |     |
|                |     |
| 应用于所有幻灯片       |     |
| ▶ 播放 ▶ 图 幻灯片放映 |     |
|                | 1   |
| 🕅 自动预览         |     |
|                |     |

都一个形式来表现,未免过于单调了些。

鼠标右键点击屏幕中的文本框、图形等可视对象,在菜单中可以找到"自定 义动画",点击之后可以看到自定义动画的详细功能菜单。相对于幻灯片切换来 说自定义动画提供的动画形式更为丰富,设置菜单也更复杂一些。

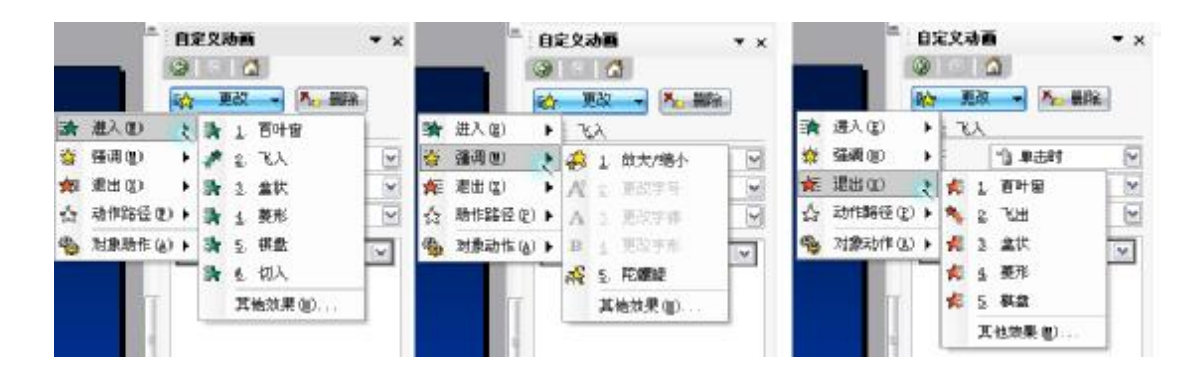

在没有添加自定义动画之前,屏幕中的按钮显示为"添加效果",点击选择 不同的动画形式,之后按钮名称变成"更改",表示可以对当前的动画进行调整。

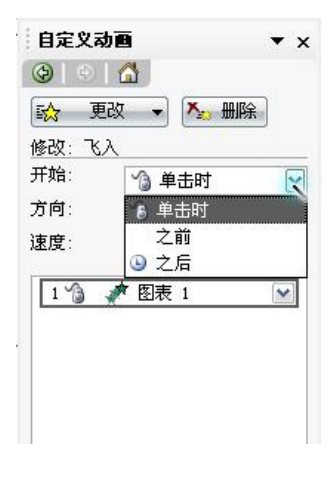

对动画的调整,其中之一的功能就是确定动画在什 么时候开始,常用的选项是单击鼠标开始动画,另个两 个选择是"之前"和"之后"。

"之后"比较容易理解,上一个动画完成后,下一 个动画才开始,在上一个动画"之后"开始自己的动画, 这叫"之后"。

"之前"就比较奇怪了,实际的效果是,如果选择之前,那么表示的是和上 一个动画同时发生。从语句上理解,就应该是在下次动画发生"之前"开始当前 的动画。个人猜想,之所以不使用"同时"这个词,是因为动画可以指定一个延 迟发生的时间,因此,并不总是完全同时开始。

当有多个动画连续发生时,"之前"和"之后"才有用处,每一页幻灯片开始时的动画,选择"之前"或"之后"是没有分别的。

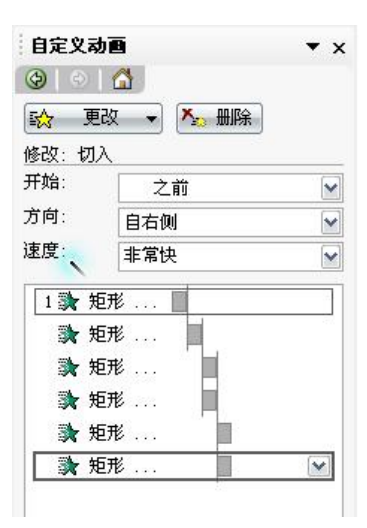

鼠标右键点击已添加的动画名称,可以在菜单中 找到"显示高级日程表",点击之后可以看到如左图的 内容。这种显示方式下,可以比较直观的看到连续动 画的先后次序。可以直接通过鼠标拖拽来调整某个动 画发生的顺序位置。左图中连续的动画可以看作是一 个完整的动画段落。

每一次的鼠标点击就相当于一个动画段落的结束或开始,点击发生时,可以 强制将上一段落内还没有完成的动画直接跳到结尾,并且开始下一段落的动画或 者进行幻灯片的切换。

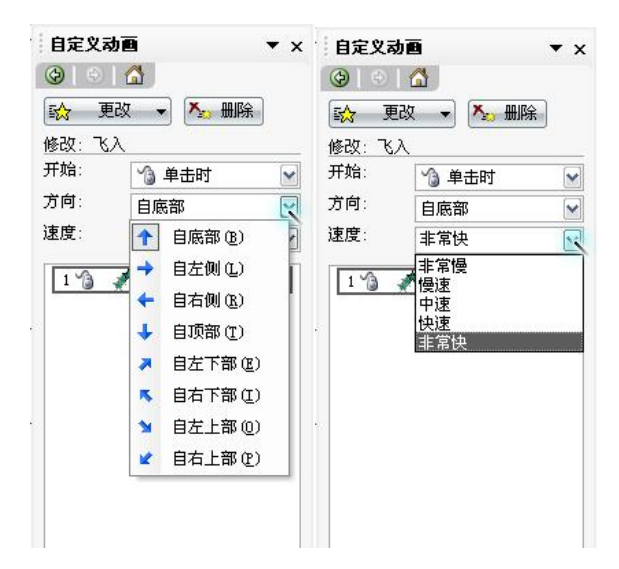

运动的方向和速度是两个相对容易设定的参数,使用时尝试一下不同的运动 方向往往会有一些意想不到的效果。

鼠标右键点击已添加的动画,还可以看到"效果选项"和"计时"两个菜单, 点击之后会出现下图中的窗口,用来对动画效果更近一步的设定。下图显示的是 对文本框对象添加了切入效果后,相应的动画设定窗口,可以看到多了一个"正 文文本动画"的设定选项。

| 切入<br>效果 计时 :<br>设置<br>方向 (E):          |                                           | 切入 ×   効果 计时   正文文本动画   开始(S): ○   延迟(D): ○   ● ●   ● ●            |
|-----------------------------------------|-------------------------------------------|--------------------------------------------------------------------|
| ▶ 描册<br>声音(≦):<br>动画播放后(▲):<br>动画文本(盘): | [无声音] ▼   不变暗 ▼   整批发送 ▼   ◆ ※ 字母之间延迟 (1) | 速度 (£): 非常快 (0.5 秒) ▼<br>重复 (£): (无) ▼<br>□ 播完后快退 (¥)<br>触发器 (፲) ▼ |
| 14                                      | 确定 取消                                     | 确定                                                                 |

自定义动画中另一个效果差异比较大的内容就是进入、强调和退出。简单的 区分是这样的:进入表示的是从隐藏状态经过动画,到达当前(元件放置)的位 置显示出来;退出表示的是从当前的位置逐渐到达消失的位置;强调指得是对当 前的目标进行一系列的动画最后仍回到当前的状态。

### 动画的应用

前面从 PPT 动画的定义到分类,再到实现,相信大家已经能够轻松的对 PPT 中需要的动画进行设定了,接下来我们再来分享一些 PPT 制作的经验。

1、选择幻灯片切换还是自定义动画?

先来看一下 Office2007 中关于"切换"和自定义动画在工具栏中所占的比例,请看下图:

這示文福1 · Microsoft PowerPoint 19.0 -新新人 動画 幻灯片放袂 1034 101+ 調節 加新期 方式 1 助影 无动图 #击鼠标时 1 快速 自定义动国 在此之后自动设置动图效型: 00:00 會認应用 1 动画

前面我们提到,自定义动画功能更复杂和详尽,但在2007版的工具栏里只 占了很不起眼的一点位置。这首先说明幻灯片切换功能可能是用户用得最多的一 种动画方式,这也说明微软在2007版中对切换效果花了很多的功夫,因此希望 用户一眼就能看到这其中的变化。 在这两种动画的方式之间该如何选择呢? 我的建议是"切换"效果虽好,不可滥用。切换效果是对整屏内容进行的,当我们的背景含有较大图片时,动作较大的切换效果让人在看过几页之后可能会有眩晕的感觉。因此,建议不要连续使用屏幕切换效果,除非中间间隔时间较长,如果是报告类的演示,可以考虑在章节替换时使用切换,章节内的动画用自定义动画就可以了。

2、什么是动画方案?

在 2003 版的 PPT 中提供有"动画方案"这一选项,就在"幻灯片放映"菜 单下(07 版中暂时没找到在哪,汗),通过前面的介绍你可能已经猜到了,实际 上动画方案就是幻灯片切换和自定义动画的混合应用,与此类似的功能是在幻灯 片母版上添加切换或是自定义动画,它们的影响范围都是整个 PPT 文档,使用简 单,但不够灵活,比较适合篇幅较短,动画不复杂的场合。

3、动态图表的实现。

PPT 中的动画总的来说还是属于一种简单的动画范畴,"易于使用"的特性决定了它不会去采用一些复杂的动画技术,这使得 PPT 在动态图表功能上与现在流行的 Flash 动画相比有些逊色,通过一些简单办法来模拟动态显示的效果,可以稍稍弥补这一缺憾。

举例来说,在使用柱状图表的场合,手工来分别绘制每个柱状条,动画设定 为"切入"方式,连续或是同时出现,可以产生动态的柱状图出现的效果。另外, 扇形出现比较适合饼状图,可以分别设定每个扇块或是直接应用。这种模拟方式 工作量较大,效果尚可。此外,可以考虑用外部的插件,比如插入Flash的部件 来显示相关动画,但这又存在背景不能透明,控制困难等问题,只能期待 PPT 继续努力了。 在正式的报告演示中,动画应该起到的是画龙点睛的作用,恰当的地方用一下就好,太多就会略显繁琐。

祝大家学习愉快!